## ADDING CDB or REALTOR INSTRUCTIONS

Г

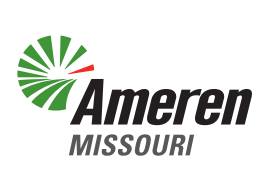

You may add a Certified Dock Builder or Realtor to your account by using the "**Quick Links**" dropdown at the top of the page. Choose "**Contact Info**".

| Ameren Home Mailbox S | FAC Quick Links D<br>Billing & Invoices | ownloads ▼                                       |                         | 🗿 Recently Visited 📩 Pinned 🛛 🖪 |
|-----------------------|-----------------------------------------|--------------------------------------------------|-------------------------|---------------------------------|
| Reed help to start    | Extensions<br>New Application           | Open Ag                                          | pplication              | Other Services                  |
|                       |                                         |                                                  |                         | Need Help                       |
| Select Action         |                                         |                                                  |                         |                                 |
|                       | $\Rightarrow$                           |                                                  |                         |                                 |
|                       | Permit Transfer                         | Shoreline Permit                                 | Pre-application Request |                                 |
|                       | * Please                                | Start<br>disable any pop-up blocker prior to con | tinuing.                |                                 |
|                       | Shoreline M                             | lanagement   Permit Process   Adopt              | t the Shoreline         |                                 |

When the "**Contact Info**" page opens, you will find two panels that can be expanded or collapsed. Click on and expand the "**Manage Users**" panel.

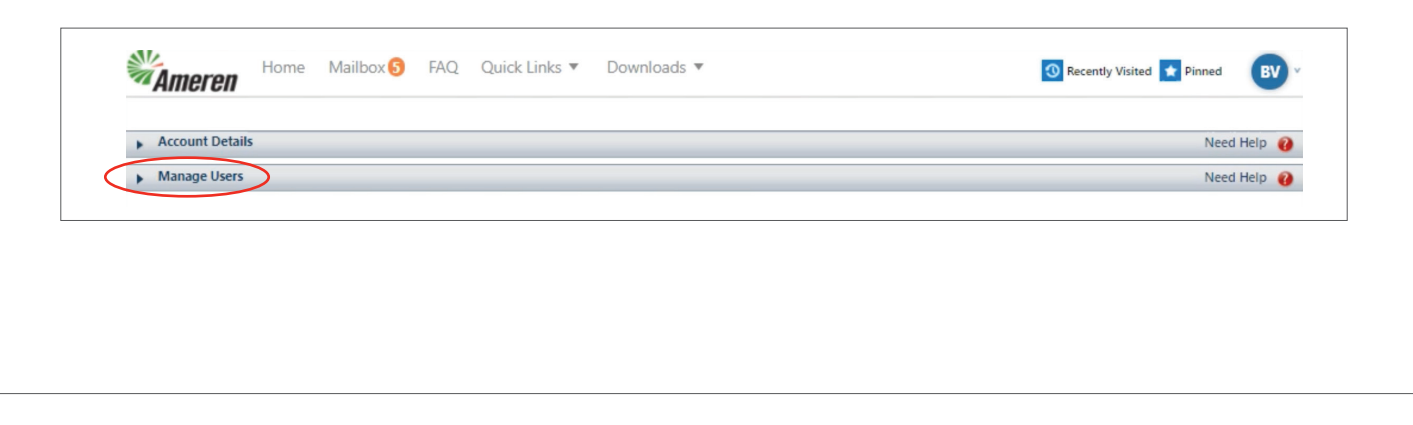

Once the panel is expanded, you will see the "Associated Contacts" section and you can select a contact.

| Amoron                           |   |  |  |             |
|----------------------------------|---|--|--|-------------|
| Account Detail                   | 5 |  |  | Need Help 👔 |
| <ul> <li>Manage Users</li> </ul> |   |  |  | Need Help 👔 |
| sociated Contacts                | > |  |  |             |

The lookup box will appear, and you will choose your category by selecting Certified Dock Builder or Realtor and click on the green "**Search Button**". (*Please note: If your Certified Dock Builder or Realtor is not found, they do not have an account in the permitting system and cannot be connected to your account.*)

| Account Details                  |                     |                    |         |         | Need Help 🕜       |
|----------------------------------|---------------------|--------------------|---------|---------|-------------------|
| <ul> <li>Manage Users</li> </ul> |                     |                    |         |         | Need Help 👔       |
| ssociated Contacts               |                     |                    |         |         |                   |
| elect a contact                  |                     |                    |         |         |                   |
| Name 👻                           | Category 👻          | Address 👻          | Phone 👻 | Email 👻 | Actions           |
| Realtor Realty                   | Lookup              | 1044 61 61 1017 11 | 13434   |         | × 0               |
| Baker Constructi                 |                     |                    |         |         | 0                 |
| Ca                               | ategory: Select C   | one 🗸              |         |         |                   |
|                                  | ame: Certified      | I Dock Builder     |         |         | items in 1 pages  |
| Iser Information                 | Realtor             |                    |         | Sear    | ch                |
| Name - N                         | lame Ca             | ategory Address    | Phone   | Email S | elect Actions     |
| No                               | records to display. |                    |         |         | items in 1 manual |
|                                  |                     |                    |         |         | ittems in 1 pages |
|                                  |                     |                    |         |         |                   |
|                                  |                     |                    |         |         |                   |

Once your search is completed, you may add the contact by clicking on the blue "**Select**" link on the right side of the search.

| Category:     | Realtor  | ~       |       |       |                  |
|---------------|----------|---------|-------|-------|------------------|
|               |          |         |       |       |                  |
| lame:         |          |         |       |       |                  |
| Name:         |          |         |       |       |                  |
| Name:         |          |         |       |       | Search           |
| lame:<br>Name | Category | Address | Phone | Email | Search<br>Select |

Your selection will now show in the "Associated Contacts" panel. Click on the green "Save" button at the bottom of the page. Your associated contact is now able to interact with your account and access your information or submit applications and payments on your behalf.

| elect a contact                    |                                     |                              |           |                        |                |          |           |              |
|------------------------------------|-------------------------------------|------------------------------|-----------|------------------------|----------------|----------|-----------|--------------|
| Name 👻                             | Category 👻                          | Address 👻                    |           | Phone 👻                |                | Email 👻  |           | Actions      |
| Realtor Realty                     | Realtor                             | 4911 Silo Ct. Hilliard 43026 | 3         | 7                      |                |          |           | 8            |
| N N Page                           | e size: 10 🔻                        |                              |           |                        |                |          | 1 item    | s in 1 pages |
| Jser Information                   |                                     |                              | 1         |                        |                |          |           |              |
| User Name - N                      | Name 👻 Role                         | 2 🗸                          | Email 👻   |                        | Primary Contac | t v      | Active 👻  | Actions      |
|                                    | e size: 10 💌                        |                              |           |                        |                |          | 0 item    | s in 1 pages |
| First Name:                        |                                     |                              | Make Lan  | ding Page after Login: | Select One     |          | •         |              |
| .ast Name:                         |                                     |                              | Active:   |                        |                |          |           |              |
| Jser Name:                         |                                     | *                            | Primary:  |                        |                |          |           |              |
| Role:                              | Select One                          | <b>v</b> *                   | Is Accoun | t Admin:               |                |          |           |              |
| osition:                           |                                     |                              |           |                        |                |          |           |              |
| Derating Rusiness Unit Names       | Select One                          | •                            |           |                        |                |          |           |              |
| operating business Unit Name:      |                                     |                              |           |                        |                |          |           |              |
| Nailing Address                    |                                     |                              |           |                        |                |          |           |              |
|                                    | Same as account details mailing add | ress                         |           |                        |                |          |           |              |
|                                    | Search Address                      | <b>v</b>                     |           |                        |                |          |           |              |
| failing Address:                   |                                     |                              |           |                        |                |          |           |              |
|                                    |                                     | 1.                           |           |                        |                |          |           |              |
| tate:                              | Missouri                            | ~                            |           |                        |                |          |           |              |
| ity/Town/Village:                  |                                     |                              |           |                        |                |          |           |              |
| lip:                               |                                     |                              |           |                        |                |          |           |              |
| Preferred Contact                  |                                     |                              |           |                        |                |          |           |              |
| Work Phone:                        | ( ) - Ext                           |                              | 🖲 En      | nail:                  |                |          |           |              |
| Cell Phone:                        | (_) <u>_</u>                        |                              | No        | tes:                   |                |          |           |              |
| Fax:                               | ()                                  |                              |           |                        |                |          |           | 1            |
|                                    |                                     |                              |           |                        |                | (        | Save Rese | t Agreement  |
| ignature:                          |                                     |                              |           |                        |                | <u> </u> |           | ragreement   |
| Choose File No file choser         | 1 Load Signature                    |                              |           |                        |                |          |           |              |
| ignature must be 200px * 70px (wid | dth * height)                       |                              |           |                        |                |          |           |              |
|                                    |                                     |                              |           |                        |                |          |           |              |
|                                    |                                     |                              |           |                        |                |          |           |              |
|                                    |                                     |                              |           |                        |                |          |           |              |
|                                    |                                     |                              |           |                        |                |          |           |              |
|                                    |                                     |                              |           |                        |                |          |           |              |
|                                    |                                     |                              |           |                        |                |          |           |              |
|                                    |                                     |                              |           |                        |                |          |           |              |
|                                    |                                     |                              |           |                        |                |          |           |              |
|                                    |                                     |                              |           |                        |                |          |           |              |
|                                    |                                     |                              |           |                        |                |          |           | <i>amel</i>  |
|                                    |                                     |                              |           |                        |                |          | _         |              |